Arkusz zawiera informacje prawnie chronione do momentu rozpoczęcia egzaminu

Zawód: technik informatyk

Symbol cyfrowy zawodu: **312[01]** Numer zadania: **4**  312[01]-04-101

Czas trwania egzaminu: 240 minut

## ARKUSZ EGZAMINACYJNY ETAP PRAKTYCZNY EGZAMINU POTWIERDZAJĄCEGO KWALIFIKACJE ZAWODOWE STYCZEŃ 2010

#### Informacje dla zdającego

- Materiały egzaminacyjne obejmują: ARKUSZ EGZAMINACYJNY z treścią zadania i dokumentacją, zeszyt ze stroną tytułową KARTA PRACY EGZAMINACYJNEJ oraz KARTĘ OCENY.
- 2. Sprawdź, czy arkusz egzaminacyjny zawiera 6 stron. Sprawdź, czy materiały egzaminacyjne są czytelne i nie zawierają błędnie wydrukowanych stron. Ewentualny brak stron lub inne usterki w materiałach egzaminacyjnych zgłoś przewodniczącemu zespołu nadzorującego etap praktyczny.
- 3. Na KARCIE PRACY EGZAMINACYJNEJ:
  - wpisz swoją datę urodzenia,
  - wpisz swój numer PESEL.
- 4. Na KARCIE OCENY:
  - wpisz swoją datę urodzenia,
  - wpisz swój numer PESEL,
  - wpisz symbol cyfrowy zawodu,
  - zamaluj kratkę z numerem odpowiadającym numerowi zadania,
  - przyklej naklejkę ze swoim numerem PESEL w oznaczonym miejscu na karcie.
- 5. Zapoznaj się z treścią zadania egzaminacyjnego, dokumentacją załączoną do zadania, stanowiskiem egzaminacyjnym i jego wyposażeniem. Masz na to 20 minut. Czas ten nie jest wliczany do czasu trwania egzaminu.
- 6. Po upływie tego czasu przystąp do rozwiązywania zadania. Rozwiązanie obejmuje opracowanie projektu realizacji prac określonych w treści zadania, wykonanie prac związanych z opracowywanym projektem i sporządzenie dokumentacji z ich wykonania.
- Zadanie rozwiązuj w zeszycie KARTA PRACY EGZAMINACYJNEJ od razu na czysto. Notatki, pomocnicze obliczenia itp., jeżeli nie należą do pracy, obwiedź linią i oznacz słowem BRUDNOPIS. Zapisy oznaczone BRUDNOPIS nie będą oceniane.
- 8. Po rozwiązaniu zadania ponumeruj strony pracy egzaminacyjnej. Numerowanie rozpocznij od strony, na której jest miejsce do zapisania tytułu pracy. Wszystkie materiały, które załączasz do pracy, opisz swoim numerem PESEL w prawym górnym rogu.
- 9. Na stronie tytułowej zeszytu KARTA PRACY EGZAMINACYJNEJ, wpisz liczbę stron swojej pracy i liczbę sztuk załączonych materiałów.
- 10. Zeszyt KARTA PRACY EGZAMINACYJNEJ i KARTĘ OCENY przekaż zespołowi nadzorującemu etap praktyczny.

Powodzenia!

# Zadanie egzaminacyjne

W firmie spedycyjnej KOMETA komputer używany jest do prac biurowych. Z komputera korzystają koordynator i jego dwaj współpracownicy kierowca i magazynier. Stwierdzono usterkę systemu komputerowego, w związku z tym koordynator wezwał serwis komputerowy w celu jej zdiagnozowania i usunięcia.

Opracuj projekt realizacji prac prowadzących do lokalizacji i usunięcia usterki systemu komputerowego obejmujący:

- diagnozę wstępną,
- ustalenie przyczyn usterki,
- usunięcie usterki,
- sprawdzenie poprawności działania systemu po usunięciu usterki.

W projekcie uwzględnij objawy wadliwej pracy systemu oraz informacje przekazane pracownikowi serwisu.

Wykonaj czynności związane z opracowanym projektem i sporządź dokumentację z ich realizacji. Potwierdzenie wykonania prac związanych z opracowaniem projektu udokumentuj wykonaniem zrzutów obrazów ekranu monitora.

### Projekt realizacji prac powinien zawierać:

- 1. Tytuł pracy egzaminacyjnej zgodny z treścią zadania.
- 2. Założenia do projektu realizacji prac wynikające z treści zadania i załączników.
- 3. Listę przyczyn usterki systemu komputerowego.
- 4. Wykaz działań prowadzących do usunięcia usterki systemu komputerowego.

### Dokumentacja z wykonania prac powinna zawierać:

- 5. Wykaz i opis wykonanych czynności prowadzących do usunięcia usterki systemu komputerowego. Do każdej czynności należy obowiązkowo dołączyć wydrukowany zrzut obrazu z ekranu monitora (lub zrzuty obrazów z ekranu monitora) dokumentujący wykonaną czynność.
- 6. Wskazania i instrukcje dla użytkowników komputera.

### <u>Uwaga:</u>

- Potwierdzenie wykonania prac udokumentuj wykorzystując zrzuty obrazów z ekranu monitora ilustrujące poszczególne etapy Twojej pracy.
- Wykonane zrzuty obrazów z ekranu monitora skopiuj do edytora MS Word po dwa na jednej stronie wydruku. Wydrukuj 2 zrzuty na stronie, każdą ze stron wydruku podpisz cyfrowo swoim numerem **PESEL**. Pamiętaj o wykonaniu opisu zrzutów obrazu z ekranu monitora (czego dotyczą) oraz o ich czytelności.
- Dokument zawierający wykonane zrzuty obrazów z ekranu monitora ilustrujących poszczególne etapy Twojej pracy zapisz jako "Zrzuty.doc" w folderze o nazwie odpowiadającej Twojemu numerowi PESEL, w katalogu C:\.

### Do wykonania zadania możesz wykorzystać:

Informacje przekazane przez użytkowników komputera firmy spedycyjnej KOMETA pracownikowi serwisu – Załącznik 1.

Artykuły z oficjalnych portali: Microsoft TechNet, Pomoc techniczna Windows firmy Microsoft – Załącznik 2.

Skrócony opis rejestru Windows.

Zestaw komputerowy na stanowisku egzaminacyjnym.

Oprogramowanie zainstalowane na komputerze.

Oprogramowanie antywirusowe.

Instrukcję obsługi monitora wchodzącego w skład zestawu.

Dokumentację techniczną płyty głównej.

Do opracowania projektu realizacji prac przygotowano biurko do pisania, a do lokalizacji i usunięcia usterki systemu komputerowego przygotowano stanowisko komputerowe z systemem operacyjnym i standardowymi narzędziami.

Komputer nie jest podłączony do Internetu i sieci lokalnej.

### Czas przeznaczony na wykonanie zadania wynosi 240 minut.

# I. Informacje przekazane przez koordynatora firmy spedycyjnej KOMETA pracownikowi serwisu komputerowego

- Komputer powinien zostać naprawiony i skonfigurowany w firmie spedycyjnej KOMETA bez zdejmowania obudowy jednostki centralnej oraz bez reinstalacji systemu operacyjnego.
- 2. Na każdej stacji roboczej w firmie adres IP jest uzyskiwany automatycznie.
- 3. Komputer nie jest na stałe podłączony do Internetu.
- 4. W chwili obecnej w związku z modernizacją sieci komputerowej fizyczne połączenie komputera z siecią lokalną i Internetem za pomocą kabla Ethernet LAN nie jest możliwe.
- 5. Jeden z pracowników ingerował w ustawienia systemu operacyjnego komputera: modyfikował rejestry oraz inne ustawienia. Jego działania doprowadziły do problemów z użytkowaniem tego komputera.
- 6. Po włączeniu zasilania komputer uruchamia się poprawnie, ale po zalogowaniu się każdego użytkownika ukazuje się okno **Notatnika**.
- 7. Żaden z użytkowników nie może zainstalować drukarki.
- 8. Żaden z użytkowników nie może uruchomić apletu Panelu sterowania: Dodaj lub usuń programy.
- 9. Żaden z użytkowników nie może uruchomić programu MS- Excel.
- 10. W folderze C:\FIRMA znajdują się trzy pliki utworzone w edytorze tekstowym MS-WORD: LIST\_PRZEWOZOWY.DOC, UMOWA.DOC, ZWROT\_TOWARU.DOC. Każdy użytkownik ma pełny dostęp do tych plików, co powoduje, że organizacja pracy w firmie jest nieprawidłowa.
- 11. W systemie istnieją dwa konta należące do grupy Administratorzy:
  - konto o nazwie Administrator, chronione hasłem qwerty,
  - konto o nazwie koordynator, chronione hasłem koordynator.
- 12. Pracownicy: kierowca i magazynier mają w systemie konta o ograniczonych uprawnieniach. Konto o nazwie **kierowca**, chronione hasłem **kierowca**, oraz konto o nazwie **magazynier**, chronione hasłem **magazynier**.
- 13. Oprogramowanie antywirusowe nie jest zainstalowane.
- 14. Komputer jest wolny od wirusów.
- 15. Aktualizacja systemu została zaktualizowana.
- 16. Pracownik serwisu ma dostęp do konta Administrator.
- 17. Programy, wszystkie dane i dokumenty muszą zostać zachowane.

II. Użytkownicy komputera (koordynator, kierowca, magazynier) w firmie spedycyjnej KOMETA:

- 1. Nie chcą, aby podczas logowania ukazywało się okno Notatnika.
- 2. Chcą mieć możliwość w przyszłości
  - instalowania nowej drukarki,
  - ustawiania daty i czasu systemowego,
  - uruchamiania programu MS-Excel.
- 3. Oczekują od pracownika serwisu wykonania następujących czynności:
  - sprawdzenia, czy można się zalogować do każdego konta,
  - zastosowania silnych haseł,
  - przeniesienia pliku UMOWA.DOC w takie miejsce na dysku C:, aby były one dostępne wyłącznie dla koordynatora,
  - przeniesienia pliku LIST\_PRZEWOZOWY.DOC w takie miejsce na dysku
    C:, aby były one dostępne tylko dla kierowcy i koordynatora,
  - przeniesienia pliku ZWROT\_TOWARU.DOC w takie miejsce na dysku C:, aby były one dostępne tylko dla magazyniera i koordynatora,
  - wszystkie programy, dane i dokumenty muszą zostać zachowane.

# Załącznik 2

## <u>Uwaga:</u>

- przed dokonywaniem zmian w Rejestrze pamiętaj o konieczności utworzenia kopii zapasowej Rejestru Windows,
- ten artykuł zawiera informacje na temat modyfikowania rejestru.

# Źródła artykułów: Pomoc techniczna Windows, Microsoft TechNet

(http://support.microsoft.com/, http://technet2.microsoft.com/)

## I. Definicja kluczy Run w Rejestrze

W Rejestrze znajdują się następujące klucze typu Run, które powodują automatyczne uruchamianie programów:

- 1. HKEY\_LOCAL\_MACHINE\Software\Microsoft\Windows\CurrentVersion\Run
- 2. HKEY\_CURRENT\_USER\Software\Microsoft\Windows\CurrentVersion\Run
- 3. HKEY\_LOCAL\_MACHINE\Software\Microsoft\Windows\CurrentVersion\RunOnce
- 4. HKEY\_CURRENT\_USER\Software\Microsoft\Windows\CurrentVersion\RunOnce

Klucze 1.- 4. są uruchamiane za każdym razem, kiedy loguje się nowy użytkownik.

II. Usuwanie zaplanowanego zadania

# Aby usunąć zaplanowane zadanie:

# 1. Otwórz Harmonogram zadań.

- Kliknij prawym przyciskiem myszy zadanie, które chcesz usunąć, a następnie kliknij polecenie **Usuń**.
  - III. Uwagi:
    - tę procedurę może wykonać tylko użytkownik komputera lokalnego należący do grupy Administratorzy, Operatorzy kopii zapasowych lub Operatorzy serwerów albo mający delegowane odpowiednie uprawnienia,
    - aby otworzyć Harmonogram zadań, kliknij przycisk Start, kliknij polecenie
      Panel sterowania, a następnie kliknij dwukrotnie ikonę Zaplanowane zadania,
    - zaplanowane zadanie można też usunąć, zaznaczając je w okienku szczegółów, a następnie klikając polecenie Usuń w menu Plik,
    - usunięcie zaplanowanego zadania oznacza tylko usunięcie pliku .job z harmonogramu. Plik programu uruchamiany przez zadanie nie jest usuwany z dysku twardego.